Nous utiliserons PfSense 2.3.2 qui est la dernière version. Nous lui allouerons une capacité d'image de 700 Mb minimum afin de lui permettre de bien fonctionner pour son interface.

| Réseau 1 WAN :  | Pour pouvoir avoir internet               |
|-----------------|-------------------------------------------|
|                 | Activer la carte réseau                   |
|                 | Mode d'accès réseau : Accès par pont 🔻    |
| Réseau 2 LAN :  | Pour utiliser notre machine physique      |
|                 | Activer la carte réseau                   |
|                 | Mode d'accès réseau : Réseau privé hôte 🔻 |
| Réseau 3 OPT1 : | Pour l'assigner au portail captif         |
|                 | Activer la carte réseau                   |
|                 | Mode d'accès réseau : Réseau interne 🔻    |

Par la suite il faudra configurer la carte réseau **WAN** qui obtiendra une adresse IP via le DHCP du réseau internet, pour la carte réseau **LAN** nous lui assignerons une adresse IP puis la configurons sur un DHCP, enfin **OPT1** nous pourrons la configurer via le terminal *PFSENSE* ou sur son interface graphique, en allant dans la machine administrateur puis sur l'adresse IP de **LAN**. Elle assignera une adresse IP via le DHCP.

Une fois les adresse IP configurer nous devrions obtenir (selon votre configuration) ceci :

| WAN (wan)   | -> em0 | -> v4/DHCP4: 10.0.2.15/24 |
|-------------|--------|---------------------------|
| LAN (lan)   | -> em1 | -> v4: 192.168.1.1/24     |
| OPT1 (opt1) | -> em2 | -> v4: 192.168.10.1/24    |

Afin de vérifier votre connexion internet nous pourrons tenter un PING vers Google en appuyant sur la touche **7** puis en entrant l'adresse **8.8.8.8** ou **8.8.4.4**.

```
Enter an option: 7
Enter a host name or IP address: 8.8.8.8
PING 8.8.8.8 (8.8.8.8): 56 data bytes
64 bytes from 8.8.8.8: icmp_seq=0 ttl=45 time=80.767 ms
64 bytes from 8.8.8.8: icmp_seq=1 ttl=45 time=94.874 ms
64 bytes from 8.8.8.8: icmp_seq=2 ttl=45 time=71.507 ms
```

### Paramétrage Active Directory

Nous utiliserons PfSense avec authentification Active Directory, afin de créer directement des user dans la base de dopfnnée Windows Server 2008 R2. PfSense récupèrera les user dans la forêt créée sur Windows Server.

### <u>Sur PfSense :</u>

Il faudra pour activer la connexion sous AD, nous devrons aller dans **Service/System/CaptivPortal** il faudra cocher la case **Authentifcation RADIUS** puis dans **procotole RADIUS** il faudra sélectionner **MSCHAPv2**.

Ensuite dans **Primary Authentification Sourcer** puis remplir dans **Serveur RADIUS primaire** l'adresse IP de la machine **Windows Server**, puis à coter il faudra entre le mot de passe entrer dans la création de l'AD (register secret).

| Authentification              |                                |        |                                      |                                          |
|-------------------------------|--------------------------------|--------|--------------------------------------|------------------------------------------|
| Méthode<br>d'authentification | O Pas d'authentification       |        | O Local User Manager / Coupons       | authentification RADIUS                  |
| protocole RADIUS              | O BOUILLIE                     | CHAP-M | D5 OMSCHAPv1                         | MSCHAPv2                                 |
| Primary Authentication Source |                                |        |                                      |                                          |
| serveur RADIUS primaire       | 192.168.1.2                    |        |                                      | you                                      |
| serveur RADIUS<br>secondaire  | adresse IP du serveur RADIUS p | our    | Port RADIUS. Laissez vide par défaut | RADIUS secret partagé. Laissez vide pour |
|                               | datientifier contre.           |        | (1012)                               | recommandé)                              |

Par la suite nous devrons remplir dans **System/Package/FreeRADIUS : LDAP/LDAP**, il faudra cocher les deux premières cases ensuite rentré l'adresse IP du server dans la case **Server**, puis rentrer le mot de passe que nous avons configurer dans **Password** puis enfin, dans la case **Filter** il faudra supprimer **uid** et remplacer par **samAccount**.

| ENABLE LDAP SUPPO              | JRT - SERVER T                                                                                                    |  |  |
|--------------------------------|----------------------------------------------------------------------------------------------------|--|--|
| LDAP Authorization<br>Support  | Enable LDAP For Authorization (Default: unchecked) Enables LDAP in the authorize section. The Idap module will set Auth-Type to LDAP if it has not already been set.                                                               |  |  |
| LDAP Authentication<br>Support | Enable LDAP For Authentication Enables LDAP in the authenticate section. Note that this means "check plain-text password against the Idap database", which means that EAP won't work, as it does not supply a plain-text password. |  |  |
| General Configuration          | n - SERVER 1                                                                                                    |  |  |
| Server                         | 192.168.1.2       No description. (Default: Idap.your.domain )                                                                                                    |  |  |
| Port                           | 389<br>No description. (Default: 389 )                                                                                                    |  |  |
| Identity                       | cn=admin,o=My Org,c=UA<br>No description. (Default: cn=admin,o=My Org,c=UA )                                                                                                    |  |  |
| Password                       | No description. (Default: mypass)                                                                                                    |  |  |
| Basedn                         | o=My Org.c=UA<br>No description (Default: o=My Org.c=UA )                                                                                                    |  |  |
| Filter                         | (samAccount=%(%(Stripped-User-Name):-%(User-Name}))<br>No description. (Default: (uid=%{%(Stripped-User-Name}:-%{User-Name}}) )                                                                                                    |  |  |

Maintenant dans **Service/FreeRADIUS : Client/Edit/Nas/Clients** nous devrons configurer l'adresse IP du client soit l'adresse IP du PfSense. Puis dans **Client Shortname** le nom de l'Active Directory rentré dans Windows Server soit **youad** pour moi.

| General Configuratio | n                                                                                                    |
|----------------------|----------------------------------------------------------------------------------------------------|
| Client IP Address    | 192.168.1.1                                                                                                    |
|                      | Enter the IP address of the RADIUS client. This is the IP of the NAS (switch, access po                                                                                      |
| Client IP Version    | IPv4                                                                                                    |
| Client Shortname     | youad                                                                                                    |
|                      | Enter a short name for the client. This is generally the hostname of the NAS.                                                                                                |
| Client Shared Secret | •••                                                                                                    |
|                      | Enter the shared secret of the RADIUS client here. This is the shared secret (password with the RADIUS server. FreeRADIUS is limited to 31 characters for the shared secret. |

#### Configuration Windows Server 2008 R2 :

La machine devra disposer de cette configuration :

# Réseau 1 LAN :Comme nous utilisons notre machine PfSense sur machine physique nous<br/>mettrons cette configuration afin que la connexion fonctionne.

| Activer la carte réseau |                   |   |
|-------------------------|-------------------|---|
| Mode d'accès réseau :   | Réseau privé hôte | • |

Il faudra configurer l'adresse IP de la machine afin qu'elle soit sur le même réseau que le portail PfSense.

| Connexion au réseau local | 192.168.1.2, Compatible IPv6 |
|---------------------------|------------------------------|
| 2:                        |                              |

Ensuite il faudra créer une **Forêt Active Directory**. Une fois créer nous devrions pouvoir voir notre domaine créer dans le **Répertoire Tacher de Configuration Initiales**.

|                                    | Domaine :                                                                       | pfsense.you                                                                    |       |
|------------------------------------|---------------------------------------------------------------------------------|--------------------------------------------------------------------------------|-------|
|                                    |                                                                                 |                                                                                |       |
| Il faudra ensuit<br>sélectionneron | e créer un nouveau rôle puis dans<br>s 🗹 Services de stratégie et d'accès résea | Rôles de serveurs , nous<br>au _                                               |       |
| Maintenant il f<br>V Serveur NPS ( | audra cliquer sur suivant pour cont<br>Network Policy Server) puis cliquer sur  | inuer puis dans Services de rôle, sélection<br>Suivant et enfin sur Installer. | onner |
| Arriver à ce sta                   | de :                                                                            |                                                                                |       |
| Tinstallation                      |                                                                                 |                                                                                |       |

Nous pourrons quitter et puis aller dans **Services de stratégie**, doublier cliquer sur : **NPS (local)**, **Clients et serveurs Radius** et puis cliquer Droit sur **Client RADIUS** et cliquer sur nouveau.

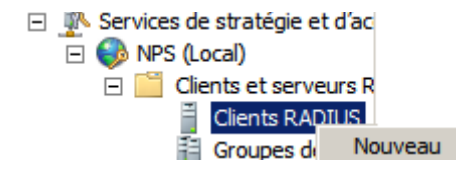

Après avoir cliqué sur **Nouveau** il faudra remplir les champs libres. Le nom convivial sera le nom du répertoire ou les user seront répertorié. Ensuite remplir l'adresse IP sur **PareFeu PfSense**. Et enfin remplir le **Secret partagé** que nous rentrerons dans les réglages **RADIUS** du portail captif.

| iveau client RADIUS                                                                                                    |
|----------------------------------------------------------------------------------------------------|
| aramètres Avancé                                                                                                    |
| Activer ce client RADIUS                                                                                                    |
| Sélectionner un modèle existant :                                                                                                    |
| ×                                                                                                    |
| Nom et adresse                                                                                                    |
| Nom convivial :                                                                                                    |
| youad                                                                                                    |
| Adresse (IP ou DNS) :                                                                                                    |
| 192.168.1.1 Vérifier                                                                                                    |
|                                                                                                    |
| Secret partagé                                                                                                    |
| Sélectionnez un modèle de secrets partagés existant :                                                                                                    |
| Augun                                                                                                    |
| Pour taper manuellement un secret partagé, cliquez sur Manuel. Pour générer<br>automatiquement un secret partagé, cliquez sur Générer. Vous devez configurer le<br>client RADIUS avec le même secret partagé entré ici. Les secrets partagés<br>respectent la casse. |
| Manuel     O Générer                                                                                                    |
| Secret partagé :                                                                                                    |
| •••                                                                                                    |
|                                                                                                    |
| Confirmez le secret partagé :                                                                                                    |
| Confirmez le secret partagé :                                                                                                    |

Maintenant il faudra aller sur **Services de domaine Active Directory** puis **utilisateurs et ordinateurs** ensuite le **nom** de notre **domaine** il faudra **cliquer Droit** dessus ensuite sélectionner **Unité d'organisation**.

| = 🚼 | Services de d | lomaine Active I<br>rs et ordinateur                                                                                                    |                                                                 |
|-----|---------------|----------------------------------------------------------------------------------------------------|-----------------------------------------------------------------|
|     | ∎ 📷 ptser     | Délégation de contrôle<br>Rechercher<br>Changer de domaine<br>Changer de contrôleur de domaine<br>Augmenter le niveau fonctionnel du domaine<br>Maîtres d'opérations |                                                                 |
|     |               | Nouveau<br>Toutes les tâches                                                                                                    | Ordinateur<br>Contact                                           |
|     |               | Affichage  Actualiser Exporter la liste                                                                                                    | InetOrgPerson<br>msImaging-PSPs<br>Alias de file d'attente MSMQ |
|     |               | Dropriótóa                                                                                                    | onite d'organisation                                            |

Ensuite nous rentrerons le nom de l'Unité organisationnelle.

| Nouvel objet - Unité d'organisation |                                                           |  |  |
|-------------------------------------|-----------------------------------------------------------|--|--|
| 2                                   | Créer dans : pfsense.you/                                 |  |  |
| N                                   | om :                                                      |  |  |
| p                                   | fsense                                                    |  |  |
| V                                   | Protéger le conteneur contre une suppression accidentelle |  |  |

Dorénavant nous devrons aller dans **Services de domaine Active Directory** puis **utilisateurs et ordinateurs** ensuite double cliquer sur le nom de notre **Forêt** ensuite cliquer sur notre nom de **domaine** et enfin dans le vide blanc **Cliquer Droit** et faire **Nouveau > Groupe**.

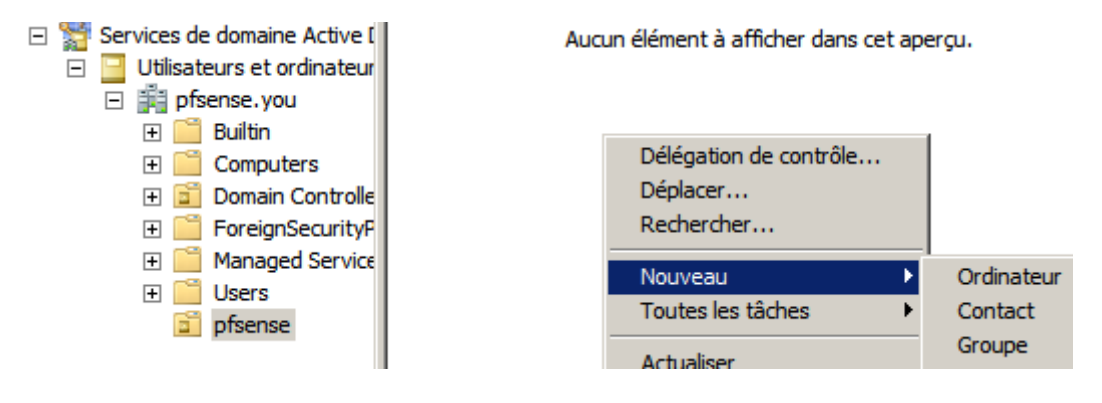

Configuré votre nom de groupe avec les cases sélectionnées tel quelle :

| Nom du groupe :                            |                |  |  |
|--------------------------------------------|----------------|--|--|
| yougrp                                     |                |  |  |
| Nom de groupe (antérieur à Windows 2000) : |                |  |  |
| yougrp                                     |                |  |  |
| Étendue du groupe                          | Type de groupe |  |  |
| C Domaine local                            | Sécurité       |  |  |
| Globale                                    | C Distribution |  |  |
| C Universelle                              |                |  |  |
|                                            |                |  |  |

Nous cliquerons sur suivant ensuite il faudra sélectionner le **groupe à partager** en **vérifiant** les noms et appuyer sur **Ok**.

| Sélectionnez des groupes                               |    | <u>? ×</u>        |
|--------------------------------------------------------|----|-------------------|
| Sélectionnez le type de cet objet :                    |    |                   |
| des groupes ou Entités de sécurité intégrées           |    | Types d'objets    |
| À partir de cet emplacement :                          |    |                   |
| pfsense.you                                            |    | Emplacements      |
| Entrez les noms des objets à sélectionner (exemples) : |    |                   |
| Yougp                                                  |    | Vérifier les noms |
|                                                        |    |                   |
|                                                        |    |                   |
| Avancé                                                 | ОК | Annuler           |

### Stratégie Réseau

Nous entrerons ensuite le nom de la stratégie pour le portail captif :

Nom de la stratégie : youad

### NTPS > Stratégie Réseau > Nouveau

Maintenant il faudra sélectionner un groupe d'utilisateur à partir de la forêt.

|                                                           | Sélectionnez un groupe                                        | <u>? ×</u>        |
|-----------------------------------------------------------|---------------------------------------------------------------|-------------------|
| <u>C</u> onditions :                                      | Sélectionnez le type de cet objet :                           |                   |
| Selectionner une contacto                                 | un groupe                                                     | Types d'objets    |
| Sélectionnez une condition I                              | À partir de cet emplacement :                                 |                   |
| Groupes                                                   | pfsense.you                                                   | Emplacements      |
| La condition Grou<br>à l'un des groupe                    | Entrez le nom de l'objet à sélectionner ( <u>exemples</u> ) : |                   |
| Groupes d'ordin<br>La condition Grou<br>groupes sélection |                                                               | Vérifier les noms |
| Groupes d'utilis<br>La condition Grou                     | Avancé C                                                      | OK Annuler        |

Il faudra sélectionner

• Accès accordé et puis poursuivre.

Maintenant il faudra désélectionner les deux sous cases. Pour que l'utilisateur sois limité niveau droit.

## Méthodes d'authentification moins sécurisées :

Authentification chiffrée Microsoft version 2 (MS-CHAP v2)

🗌 🗌 L'utilisateur peut modifier le mot de passe après son expiration

Authentification chiffrée Microsoft (MS-CHAP)

L'utilisateur peut modifier le mot de passe après son expiration

Nous devrions au final obtenir cette page :

| ouvelle stratégie réseau 🔀              |                                  |                                   |        |  |
|-----------------------------------------|----------------------------------|-----------------------------------|--------|--|
| Fin c                                   | le la configuratior              | 1 de la nouvelle stratégie        | réseau |  |
| Vous avez correctemen                   | t créé la stratégie réseau suiva | ante :                            |        |  |
| youad                                   |                                  |                                   |        |  |
| Conditions de la stra                   | tégie :                          |                                   |        |  |
| Condition                               | Valeur                           |                                   |        |  |
|                                         |                                  |                                   |        |  |
| Paramètres de la str                    | atégie :                         | Malaca                            |        |  |
| Méthode d'authentifica                  | tion                             |                                   |        |  |
| Autorisation d'accès                    |                                  | Accorder l'accès                  |        |  |
| Mettre à jour les clients non conformes |                                  | Vrai                              |        |  |
| Contrainte de mise en conformité NAP    |                                  | Autoriser un accès réseau complet |        |  |
| Framed-Protocol PPP                     |                                  | PPP                               |        |  |
|                                         |                                  |                                   |        |  |

Ensuite nous créerons un user et cliquerons sur Suivant > et puis configurerons les mots de passe.

| Mot de passe :                                                                 | ••••• |  |  |
|--------------------------------------------------------------------------------|-------|--|--|
| Confirmer le mot de passe :                                                    | ••••• |  |  |
| L'utilisateur doit changer le mot de passe à la prochaine ouverture de session |       |  |  |
| L'utilisateur ne peut pas changer de mot de passe                              |       |  |  |
| Le mot de passe n'expire jamais                                                |       |  |  |

Nous devrons assigner cette user au groupe partagé pour qu'un client puisse utiliser l'user pour se connecter. Pour cela il faut doublier cliquer sur le groupe ensuite aller dans l'onglet **Membre** et cliquer sur ajouter.

| Propriétés de : yougrp                          |                     |  |  |  |
|-------------------------------------------------|---------------------|--|--|--|
| Général Membres Membre de Géré par              |                     |  |  |  |
| Membres :                                       |                     |  |  |  |
| Nom Dossier Services de domaine Active Director |                     |  |  |  |
| 👗 ness ness                                     | pfsense.you/pfsense |  |  |  |
| 🙎 you you                                       | pfsense.you/pfsense |  |  |  |
|                                                 |                     |  |  |  |
|                                                 |                     |  |  |  |
|                                                 |                     |  |  |  |
|                                                 |                     |  |  |  |
|                                                 |                     |  |  |  |
|                                                 |                     |  |  |  |
|                                                 |                     |  |  |  |
|                                                 |                     |  |  |  |
|                                                 |                     |  |  |  |
|                                                 |                     |  |  |  |
|                                                 |                     |  |  |  |
|                                                 |                     |  |  |  |
| Ajouter                                         | Supprimer           |  |  |  |

Il faudra rentrer le nom et vérifier les noms et puis cliquer sur Ok puis Appliquer et enfin Ok :

| Sélectionnez des utilisateurs, des contacts, des ordina                  | ateurs, des compt 🏆 🗙  |
|--------------------------------------------------------------------------|------------------------|
| Sélectionnez le type de cet objet :                                      |                        |
| des utilisateurs, des comptes de service, des groupes ou Autre           | s objet Types d'objets |
| À partir de cet emplacement :                                            |                        |
| pfsense.you                                                              | Emplacements           |
| E <u>n</u> trez les noms des objets à sélectionner ( <u>exemples</u> ) : |                        |
| af af (af@pfsense.you)                                                   | Vérifier les noms      |
|                                                                          |                        |
| Avancé                                                                   | OK Annuler             |

Et enfin il faudra démarrer le Services système pour activer la connexion avec la machine via le RADIUS. Et puis faire le test.

| Services système : 1 service(s) arrêté(s) |                       |                | 0      | Accéder aux services |             |
|-------------------------------------------|-----------------------|----------------|--------|----------------------|-------------|
|                                           | Nom complet           | Nom du service | État   | E                    | Préférences |
|                                           | 🔞 Network Policy Same | TAC            | Arrêté |                      | Arrêt       |
|                                           | •                     | Arreter        | Þ      |                      | Démarrer    |
|                                           | Description :         | Démarrer       |        |                      | 5 I/        |